## Anmeldung IServ via Webbrowser

1. Aufruf der Internetadresse https://gs-schroeterschule.de/:

| IServ - gs-schroeterschule.de × +   |                                 | v – D | × |
|-------------------------------------|---------------------------------|-------|---|
| ← → C https://gs-schroeterschule.de |                                 |       |   |
|                                     | SCHROETERSCHULE<br>LILIENTHAL   |       |   |
|                                     | IServ-Anmeldung                 |       |   |
|                                     |                                 |       |   |
|                                     |                                 |       |   |
|                                     | Anmelden     Angemeldet bleiben |       |   |
|                                     | ISEC Schulserver<br>Impressum   |       |   |

2. Eingabe der Anmeldedaten (IServ Account):

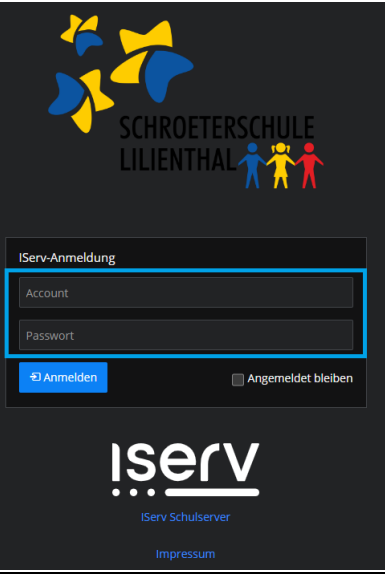

Im Feld **Account** wird der Vor- sowie Nachname des Kindes nach folgendem Muster eingetragen: vorname.nachname. Der Zugangsname besteht dabei nur aus Kleinbuchstaben, jedes Leerzeichen wird durch einen Punkt ersetzt. Umlaute wie z.B. "ä" werden durch "ae" ersetzt. Aus dem "ß" wird "ss".

Im Feld **Passwort** wird bei der erstmaligen Anmeldung die mitgelieferte Zahlenkombination eingetragen. Nach erfolgreicher Anmeldung gelangt man auf die individuelle IServ-Oberfläche, das sog. "IDesk". Dort muss die Zahlenkombination durch ein eigenes Passwort ersetzt werden.

| *                              | SCHROETERSCHULE<br>LILIENTHAL |  |
|--------------------------------|-------------------------------|--|
| IServ-Anmeldung                |                               |  |
| maximilian.mustermann          |                               |  |
|                                |                               |  |
| 1 Anmelden                     | 🖌 Angemeldet bleiben          |  |
| IServ Schulserver<br>Impressum |                               |  |

3. Änderung des Passworts (beim erstmaligen Anmelden):

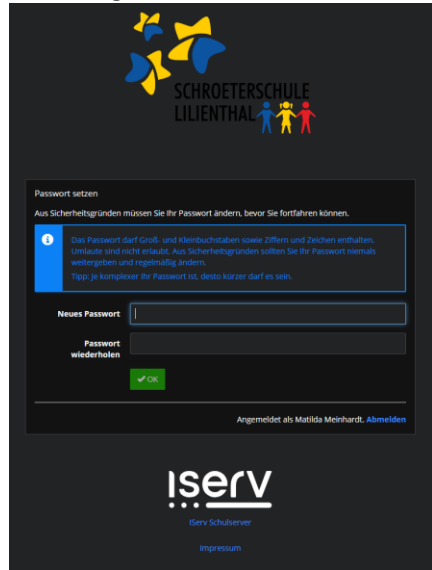

Generierung eines beliebigen Passworts.

## 4. Ansicht IDesk:

| iserv                       |                                                             |                                                                                                    |
|-----------------------------|-------------------------------------------------------------|----------------------------------------------------------------------------------------------------|
|                             |                                                             |                                                                                                    |
| MM Matilda Meinhardt 👻      | Hallo Matilda!                                              |                                                                                                    |
| Schnellzugriff 🖌            | 🔤 E-Mail                                                    | 📱 IServ-App 🛛 🗙                                                                                           |
| 🔀 E-Mail                    | - Es befindet sich keine ungelesene E-Mail im Posteingang - | Laden Sie die IServ-App für eine für Ihr Mobilgerät optimierte Nutzung und                                |
| Dateien                     |                                                             | finden Sie sich mit ihren Serv-zugangsdaten an. Weitere informationen<br>finden Sie in der Dokumentation. |
| nessenger                   | News                                                        |                                                                                                    |
| i IServ-Hilfe Alle Module > | Es gibt zurzeit keine Neuigkeiten.                          | Google Play                                                                                               |
| Impressum                   |                                                             |                                                                                                    |
|                             |                                                             |                                                                                                    |
|                             |                                                             | 🦰 Kalender                                                                                                |
|                             |                                                             | - Keine in den nächsten 14 Tagen -                                                                        |
|                             |                                                             |                                                                                                    |
|                             |                                                             | ¥ Geburtstage<br>- Keine in den nächsten 7 Tagen -                                                        |